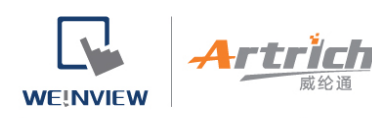

# 威纶通触摸屏与西门子 1200/1500 通讯设置和地址对应 关系

武汉 FAE

## 关键词

西门子 s7-1200 s7-1500 MT8102iE 绝对地址通讯

## 前言

西门子 s7-1200/1500 是目前市面上广泛应用的控制器,本文将介绍威纶通触摸屏 MT8102iE 和 s7-1200/1500 通过绝对地址连接通讯的操作步骤。

## 准备

1、EBpro 软件测试,在线模拟

2、西门子博图软件 V13,其他版本的操作都类似

3、威纶通触摸屏 MT8102iE

#### 步骤

一、新建工程,选择触摸屏型号:

4rtrii

WE!NVIEW

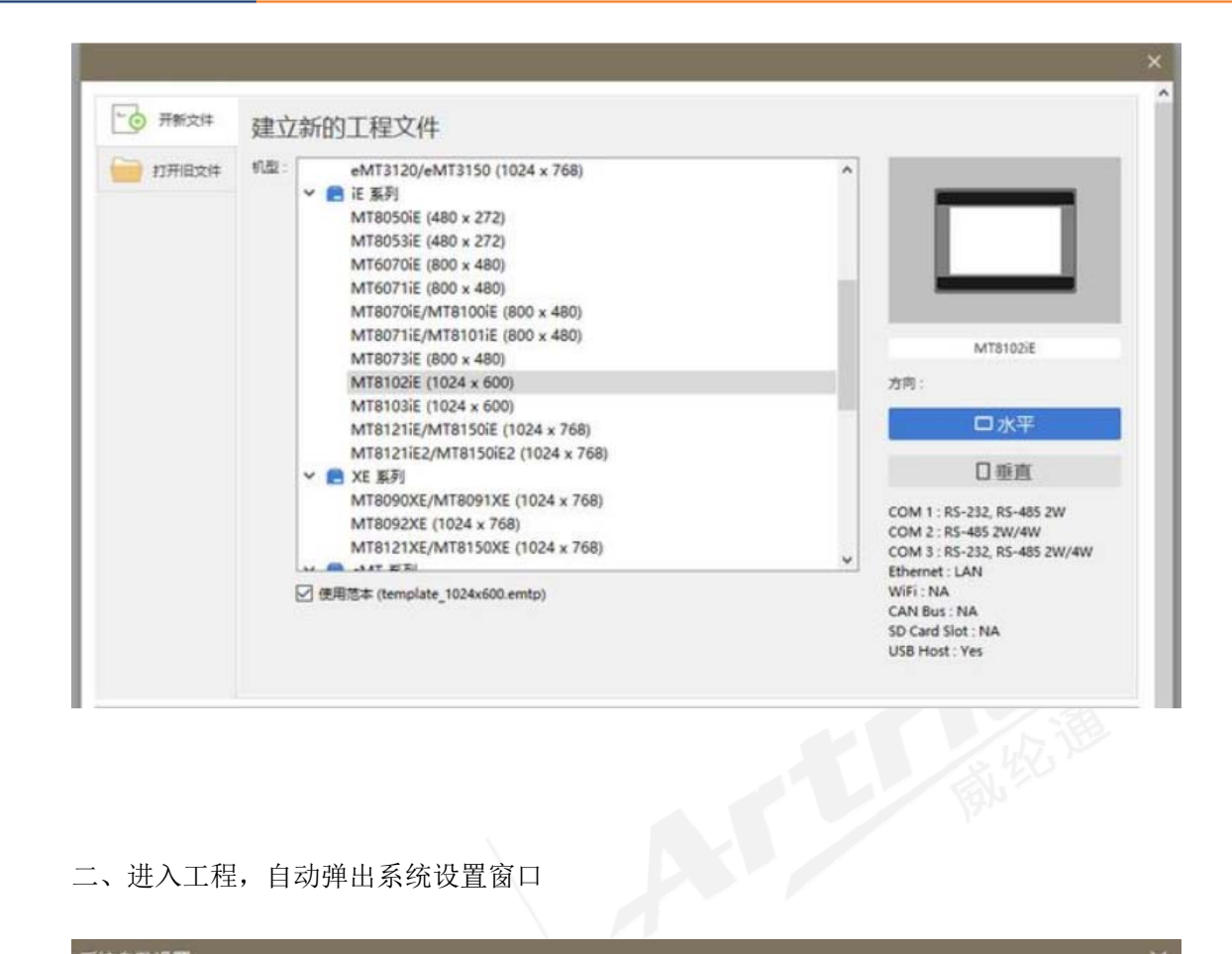

二、进入工程,自动弹出系统设置窗口

| 展存贮器  | 移动网    |
|-------|--------|
|       |        |
| 当前 PC | PC的IP们 |
|       |        |
|       |        |
|       |        |

三、添加 PLC 型号,1200 和 1500 一样,使用绝对地址访问

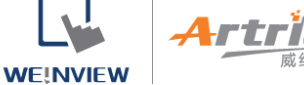

|   |                                                  | NS Automation                         | , |
|---|--------------------------------------------------|---------------------------------------|---|
|   | LOGO (Ethernet)                                  | Saia-Burgess Controls Ltd.            | > |
| - | 97-1200 (Symbolic Addressing) (Ethernet)         | Samsung                               | > |
|   | S7-1200/S7-1500 (Absolute Addressing) (Ethernet) | Sanhe                                 | > |
|   |                                                  | Schleicher Electronic GmbH Co. KG     | > |
| 龙 | S7-200 (Ethernet)                                | Schneider Electric Industries         | > |
| 最 | S7-200 (VD Any Address)                          | Seiko Epson Corporation               | > |
| 最 | \$7-200 PPI                                      | Serial Slave Communication            | > |
|   | S7-200 SMART (Ethernet)                          | SERVO INDUSTRIAL SYSTEMS CO., LTD.    | > |
|   | S7-200 SMART PPI                                 | SEUNGIL ELECTRONICS CO., LTD.         | > |
|   | \$7-300                                          | SEW-EURODRIVE GmbH Co KG              | > |
|   | \$7-300 MPI                                      | Shanghai KAIHUA                       | > |
|   | S7-300/ET200S (Ethernet)                         | Shenzhen CO-TRUST Technology Co.,Ltd  | > |
|   | S7-300/S400 ISO (Ethernet)                       | Shenzhen Inovance technology Co., Ltd | > |
|   | S7-400 (Ethernet)                                | Shenzhen INVT Electric Co., Ltd       | > |
|   | TI505                                            | SHIMADEN CO.,LTD.                     | > |
|   | TI505 (Ethernet)                                 | SICK AG                               | > |

#### 四、确定后注意 IP 地址要与 PLC 的实际 IP 地址一致

| 名称:      | Siemens S7-1200/S7- | 1500              |                  |           |
|----------|---------------------|-------------------|------------------|-----------|
|          | ○HMI ⑧设行            | Б<br>Щ            |                  |           |
| 所在位置:    | 本机 ~                | 设置                |                  |           |
| 若设备连接至本  | 机的 HMI, 请选择 "本      | 机"; 若设备连接至其       | 电他的 HMI, 请选择     | "远端".     |
| 设备类型:    | Siemens S7-1200     | /S7-1500 (Absolut | e Addressing) (I | (thernet) |
|          | 设备 ID:477, V.2.00,  | , SIEMENS_S7_1500 | ETHERNET.e30     |           |
| 接口类型:    | 以太网                 | ~ 4               | T开设备连接手册.        | <u></u>   |
| 于HMI上支持离 | 线模拟 (使用 LB-12358    | 3).               |                  |           |
|          |                     |                   |                  |           |
|          |                     |                   |                  |           |
| IP :     | 192.168.1.111, 端口   | 号=102             |                  | 设置        |
|          |                     | tagram Drate call |                  |           |

五、开启西门子博图软件,确定后进入工程,然后在 PLC 侧要设置允许 PUT/GET 访问

rti

WE!NVIEW

| 常規           | 10 变量 | 系统常数 | 3 | 本   |               |                 |
|--------------|-------|------|---|-----|---------------|-----------------|
| 启动           |       |      | ^ | ·萍‡ | 打生            |                 |
| 循环           |       |      |   | Æ   |               |                 |
| 通信负载         |       |      |   |     |               |                 |
| 系统和时间        | 中存储器  |      |   |     | □ 允许来自远程对抗    | 象的 PUT/GET 通信访问 |
| ▶ Web 服务器    | 8     |      |   |     |               |                 |
| 支持多语言        | Ĩ.    |      |   |     |               |                 |
| 时间           |       |      |   |     |               |                 |
| ▼ 防护与安全      | È     |      |   |     | And the Least |                 |
| 访问级          | 別     |      | 1 |     | 勾选上           |                 |
| <b>连接机</b> 机 | 制     |      |   |     |               |                 |
| 证书管理         | 理器    |      | - |     |               |                 |
| 安全事(         | ¥     |      | - |     |               |                 |
| 外部装置         | 戰存儲器  |      |   |     |               |                 |
| DPC UA       |       |      |   |     |               |                 |

六、这样就可以正常访问 PLC 了。比如我们想要访问地址 I1.5 这个输入点,做为指示灯使用,可以 设置如下,把小数点省略掉,输入 I15,就是地址 I1.5

|                             | E MAR      | 标签                    |         |
|-----------------------------|------------|-----------------------|---------|
|                             | 描述 :       |                       |         |
|                             | ④位粉        | (态指示灯) 〇 个            | 位状态切换开关 |
|                             |            |                       |         |
|                             |            |                       |         |
| 地力ト                         |            |                       |         |
| 世世<br>世纪<br>世纪              | Siemens S7 | -1200/S7-1500         | ◇ 设置    |
| <del>此山</del><br>设备:<br>地址: | Siemens S7 | -1200/S7-1500<br>~ 15 | ~ 设置    |

同样的,Q区和M区也一样的用法。

七、如果要访问字节或者字,直接选择相应的格式即可

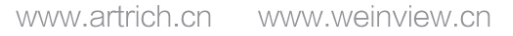

<u>Artrich</u>

WE!NVIEW

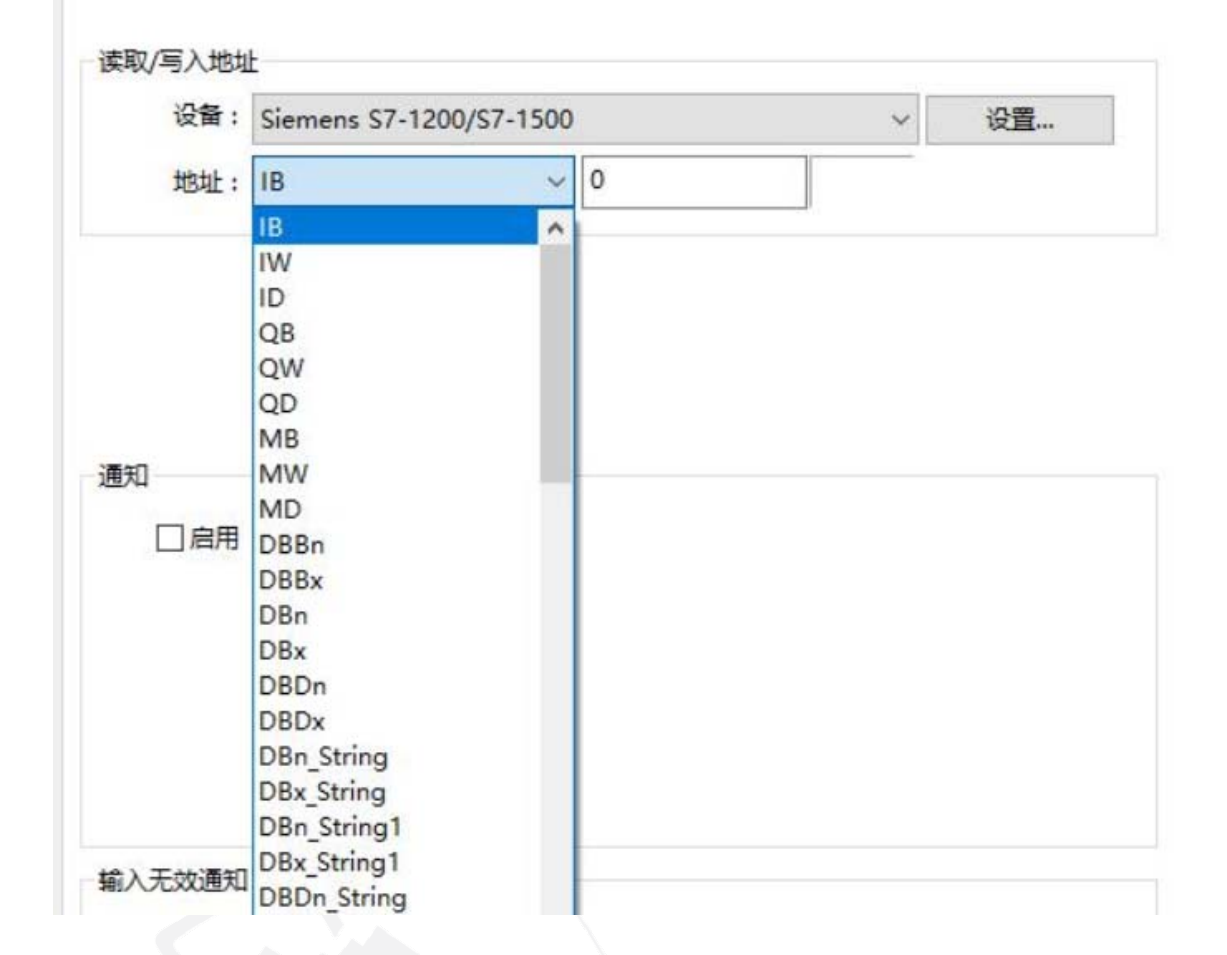

八、数据块的访问,如果要访问 PLC 中的数据块,要把数据块中的"优化的块访问"勾选取消

| 常規                                 | 属性                                                                                                    |  |
|------------------------------------|----------------------------------------------------------------------------------------------------|--|
| 时间戳<br>编译<br>保护<br>属性<br>下载但不重新初始化 | <ul> <li>○ 仅存储在装载内存中</li> <li>○ 在设备中写保护数据块</li> <li>✓ 优化的块访问</li> <li>● 数据块从 OPC UA 可访问</li> <li>● 数据块可通过 Web 服务器访问</li> </ul> |  |

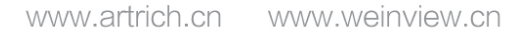

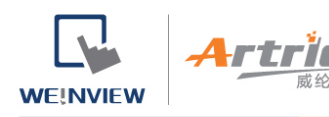

#### 然后数据块中就出现了偏移量这个选项

|   | 2   | 称      | 数据类型 | - | 偏移量 | 起始值    | 保持 | H HMIOPC. | Жн | 在 |
|---|-----|--------|------|---|-----|--------|----|-----------|----|---|
| < | •   | Static |      |   |     |        |    |           | 1  |   |
| • |     | TI     | Bool |   | -   | fals   |    |           |    |   |
|   | 3 = | 72     | Bool |   | -   | false  | 8  |           |    |   |
| - | - 1 | 73     | Bool |   | -   | false  |    |           |    |   |
|   |     | T4     | Bool |   | -   | failse |    |           |    |   |
| - | - 1 | T5     | Bool |   | 2   | false  | 8  |           |    |   |
| - | - 1 | Tố     | Bool |   |     | false  |    |           |    |   |
| • |     | 77     | Bool |   |     | false  | 8  |           |    |   |
| - | - 1 | 18     | Bool |   |     | false  | 8  |           |    |   |
| 1 | - 1 | 79     | Bool |   | +   | false  | 8  |           |    |   |
|   |     | TIO    | Bool |   |     | false  |    |           |    |   |
|   | - 1 | T11    | Bool |   | -   | fals   | 8  |           |    |   |
| 1 |     | <統増>   |      |   |     |        | 0  |           | 0  |   |

#### 点击编译, 偏移量变成实际地址。

|    |    | 名 | 称      | 数据类型 | 偏移里 | 起始值  | 保持 | 从 нмі/орс | <u>М н</u> | 在 HMI |
|----|----|---|--------|------|-----|------|----|-----------|------------|-------|
| 1  | -  | • | Static |      |     |      |    |           |            |       |
| 2  | -0 |   | T1     | Bool | 0.0 | alse |    |           |            |       |
| 3  | -0 |   | T2     | Bool | 0.1 | alse |    |           |            |       |
| 4  | -0 |   | T3     | Bool | 0.2 | alse |    |           |            |       |
| 5  | -0 |   | T4     | Bool | 0.3 | alse |    |           |            |       |
| 6  | -0 |   | T5     | Bool | 0.4 | alse |    |           |            |       |
| 7  | -0 |   | T6     | Bool | 0.5 | alse |    |           |            |       |
| 8  | -0 |   | 17     | Bool | 0.6 | alse |    |           |            |       |
| 9  | -0 |   | TB     | Bool | 0.7 | alse |    |           |            |       |
| 10 | -  |   | T9     | Bool | 1.0 | alse |    |           |            |       |
| 11 | -  |   | T10    | Bool | 1.1 | alse |    |           |            |       |
| 12 | -0 |   | T11    | Bool | 1.2 | alse |    |           |            |       |
| 13 |    |   | <新増>   |      |     |      |    |           |            |       |

然后就可以在触摸屏中访问这个数据块了。

九、对于数据块,可以直接选择数据块的编号,比如 DB7Bit,指的是 DB7 中的位,后面同样省略小数点就是地址:

rte

WE!NVIEW

|     | Siemens S7-120 | 0/\$7-1500 | ~    | 设置 |
|-----|----------------|------------|------|----|
| 地址: | DB7Bit         | ~ 15       |      |    |
|     | 这个             | 地址是DB7 DB  | X1 5 |    |
| 属性  |                |            |      |    |
| 开关  | 类型:复归型         |            |      |    |
|     |                |            |      |    |
|     |                |            |      |    |

也可以选择 DBnBit,不过要加上 DB 的编号 7,实际是 700015

| 设备:   | Siemens S7-1200/S7-1500 |                                         |
|-------|-------------------------|-----------------------------------------|
| 地址类型: | DBnBit                  | ,                                       |
|       | 700015                  |                                         |
| 地址格式: |                         | (DB no.) : 0 ~ 65535, DDDD (byte no.) : |
|       | □索引寄                    | 存器                                      |

地址格式中有详细的说明,注意看,而 DBxBit 比 DBnbit 多了一位,注意区分

4rtrii

WE!NVIEW

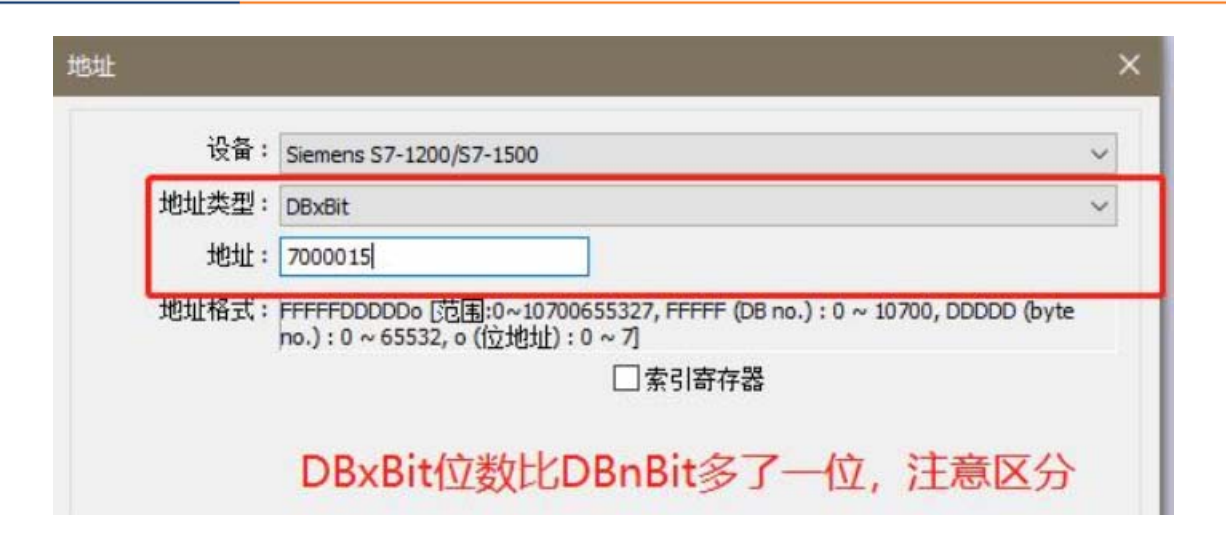